# IMPORTAR DATOS SOFTWARE SUITE

Guía rápida

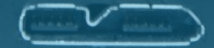

#### DATOS

Con el archivo .txt guardado en su equipo, dirijase a crear un documento Excel y proceda con las opciones **DATOS** ► **OBTENER DATOS EXTERNOS** ► **IMPORTAR DATOS**.

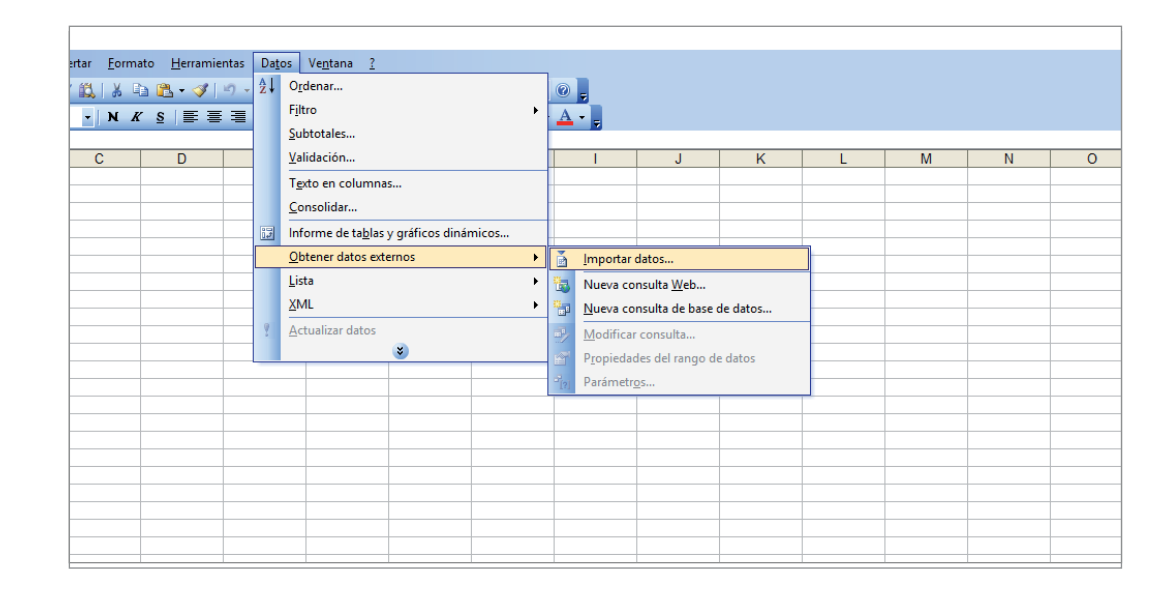

XR

3

#### **SELECIONAR ARCHIVO**

A continuación en el cuadro de "Seleccionar archivos de origen de datos" busque el archivo .txt y continúe con el botón **ABRIR**.

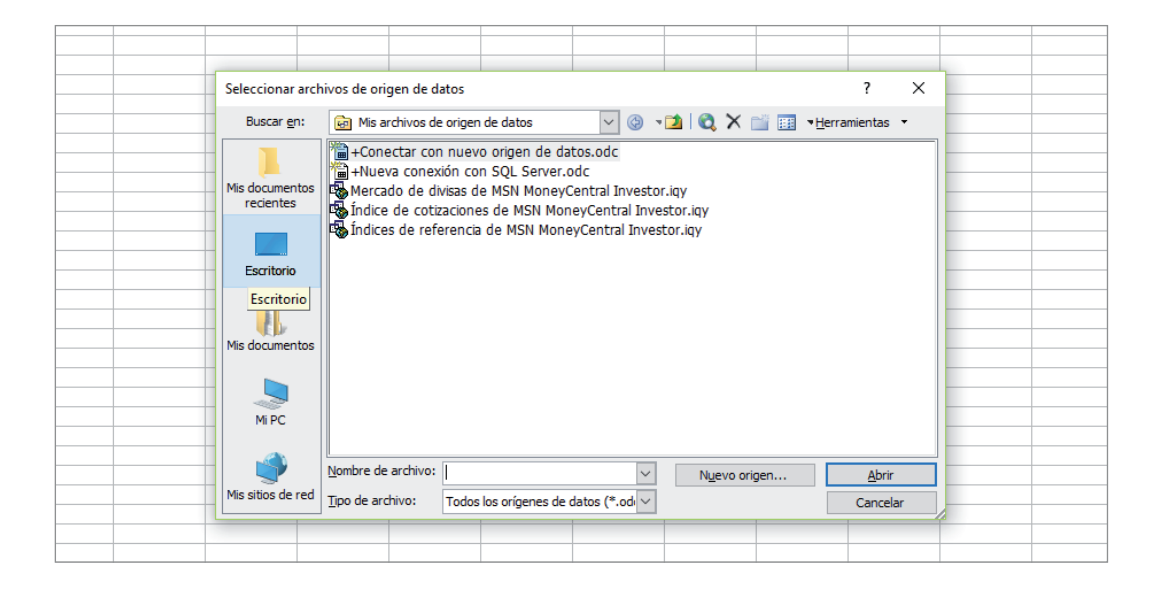

# **IMPORTAR TEXTO - PASO 1**

En el cuadro "Asistente para importar texto" asegúrese de que en la vista previa los datos sean los correctos, deje por defecto las opciones y proceda con el botón SIGUIENTE.

| - | Asist                      | ente para im                               | portar texto - p                         | aso 1 de 3                                |                   |                    |               | ?          | ×        |  |
|---|----------------------------|--------------------------------------------|------------------------------------------|-------------------------------------------|-------------------|--------------------|---------------|------------|----------|--|
|   | El as<br>Si es             | istente estima<br>to es correctr           | a que sus datos :<br>o, elija Siguiente, | son Delimitados.<br>, o bien elija el tip | oo de datos que m | iejor los describa |               |            |          |  |
|   |                            | ) de los datos                             | soriginales                              |                                           |                   |                    |               |            |          |  |
|   | Eija                       | i el upo de ar                             | chivo que descri                         | ba los datos con                          | mayor precision:  |                    |               |            |          |  |
|   | (                          | Delimitado                                 | s - Caractere                            | s como comas o                            | tabulaciones sepa | ran campos.        |               |            |          |  |
|   | (                          | ) De <u>a</u> ncho f                       | fijo - Los campo                         | os están alineado                         | s en columnas cor | n espacios entre   | uno y otro.   |            |          |  |
|   |                            |                                            | - ter en la Class                        |                                           |                   |                    | c)            |            |          |  |
|   | Co                         | menzar a imp                               | ortar en la fila:                        | 1 📮 <u>O</u> r                            | igen del archivo: | MS-DOS (PC         | 8)            |            | ~        |  |
| _ | _                          |                                            |                                          |                                           |                   |                    |               |            |          |  |
| _ | Vist                       | a previa del a                             | archivo C:\Users                         | Electrónica (Desk                         | :top\test.txt.    |                    |               |            |          |  |
|   |                            |                                            |                                          |                                           |                   |                    |               |            | 1.       |  |
|   |                            | 5.25                                       |                                          |                                           |                   |                    |               |            |          |  |
|   | 1                          |                                            |                                          |                                           |                   |                    |               |            |          |  |
|   | 2                          | 500,2.55                                   |                                          |                                           |                   |                    |               |            |          |  |
|   | 3                          | 500,2.55<br>100,2.58                       |                                          |                                           |                   |                    |               |            |          |  |
|   | 1<br>2<br>3<br>4<br>5      | 500,2.55<br>100,2.58<br>1.1,200<br>1.2,3.4 |                                          |                                           |                   |                    |               |            |          |  |
|   | 1<br>2<br>3<br>4<br>5      | 500,2.55<br>100,2.58<br>1.1,200<br>1.2,3.4 |                                          |                                           |                   |                    |               |            | ~        |  |
|   | 1<br>2<br>3<br>4<br>5<br>< | 500,2.55<br>100,2.58<br>1.1,200<br>1.2,3.4 |                                          |                                           |                   |                    |               | >          | •        |  |
|   | 1<br>2<br>3<br>4<br>5<br>< | 500,2.55<br>100,2.58<br>1.1,200<br>1.2,3.4 |                                          |                                           |                   |                    |               | >          | •        |  |
|   |                            | 500,2.55<br>100,2.58<br>1.1,200<br>1.2,3.4 |                                          |                                           | Ca                | ncelar             | Atrás Siquier | > Finaliz  | ↓<br>zar |  |
|   |                            | 500,2.55<br>100,2.58<br>1.1,200<br>1.2,3.4 |                                          |                                           | Ca                | ncelar             | Atrás Siguier | ><br>nte > | v zar    |  |

# **IMPORTAR TEXTO - PASO 2**

A continuación en el cuadro de "Asistente para importar texto" seleccione las opciones TABULACIONES y COMA, asegúrese de que los datos se dividan en dos columnas y continúe con el botón FINALIZAR.

| Asistente para im               | portar texto - pa | aso 2 de 3        |                  |                          |                     | ?                     | ×     |  |
|---------------------------------|-------------------|-------------------|------------------|--------------------------|---------------------|-----------------------|-------|--|
| Esta pantalla le p<br>previa.   | ermite establece  | r los separadores | contenidos en lo | s datos. Se puec         | de ver cómo cam     | bia el texto en la    | vista |  |
| Separadores                     |                   |                   | Co <u>n</u> si   | derar separador          | es consecutivos (   | como uno solo         |       |  |
|                                 |                   |                   | Califi           | cador de te <u>x</u> to: | •                   | /                     |       |  |
| <u>V</u> ista previa de lo      | s datos           |                   |                  |                          |                     |                       |       |  |
| 5 25                            |                   |                   |                  |                          |                     |                       | 1^    |  |
| 500 2.55<br>100 2.58<br>1.1 200 |                   |                   |                  |                          |                     |                       |       |  |
| 1.2 3.4                         |                   |                   |                  |                          |                     | >                     | ×     |  |
|                                 |                   |                   | Ca               | ncelar < A               | trás <u>Siguier</u> | nte > <u>F</u> inaliz | zar   |  |
|                                 |                   |                   |                  |                          |                     |                       |       |  |

H

#### **IMPORTAR DATOS**

Dejar por defecto las opciones del cuadro "importar datos" y de clic en el botón de **ACEPTAR.** 

| Importar datos                                                                                      | ×                  |  |
|----------------------------------------------------------------------------------------------------|--------------------|--|
| Donde desea situar los datos?     Digita de cálculo existente:      EsAS1     Nueva hoja de cálculo | Cancelar           |  |
| Crear un informe de tabla dinámica Parámetros                                                       | lodificar consulta |  |
|                                                                                                    |                    |  |

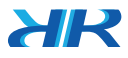

# Guía rápida// Importar datos Excel

## **RESULTADO**

Finalmente en el archivo Excel la información deberá verse dividida en dos columnas.

| Kicrosoft Excel - Libro1                                          |     |      |   |   |   |   |   |  |  |  |
|-------------------------------------------------------------------|-----|------|---|---|---|---|---|--|--|--|
| Archivo Edición Ver Insertar Formato Herramientas Datos Ventana ? |     |      |   |   |   |   |   |  |  |  |
| Ε 📴 🖬 🖪 🗃 🖪 🐧 🖤 📖   🐰 🖬 🛝 - 💞   🗉 - 🔍 -   ጬ 🧶 Σ - Δ               |     |      |   |   |   |   |   |  |  |  |
| Arial - 10 - N K S ≡ ≡ ≡  🤧 000 € *8 ,                            |     |      |   |   |   |   |   |  |  |  |
| D10 🔻 🏂                                                           |     |      |   |   |   |   |   |  |  |  |
|                                                                   | Α   | В    | С | D | E | F | G |  |  |  |
| 1                                                                 | 5   | 25   |   |   |   |   |   |  |  |  |
| 2                                                                 | 500 | 2.55 |   |   |   |   |   |  |  |  |
| 3                                                                 | 100 | 2.58 |   |   |   |   |   |  |  |  |
| 4                                                                 | 1.1 | 200  |   |   |   |   |   |  |  |  |
| 5                                                                 | 1.2 | 3.4  |   |   |   |   |   |  |  |  |
| 6                                                                 |     |      |   |   |   |   |   |  |  |  |
| 7                                                                 |     |      |   |   |   |   |   |  |  |  |
| 8                                                                 |     |      |   |   |   |   |   |  |  |  |

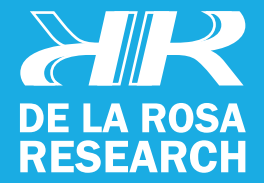

support@delarosaresearch.com (+57 1) 6275686 (+57) 3003642343 Cll 147 A # 48 - 08. Bogotá, Colombia 2550NW 72nd Ave. Suite 115. Miami, Fl. 3312